## Realizando pesquisas no MySQL usando WebForms.

## Luiz Eduardo Guarino de Vasconcelos

Abra o projeto do primeiro tutorial.

Na classe FuncionarioBD, crie o método a seguir.

```
//Search
public DataSet Search(string termo)
{
      DataSet ds = new DataSet();
       System.Data.IDbConnection objConexao;
       System.Data.IDbCommand objCommand;
       System.Data.IDataAdapter objDataAdapter;
      objConexao = Mapped.Connection();
       objCommand = Mapped.Command("SELECT * FROM tbl_funcionario WHERE fun_nome
LIKE ?nome ORDER BY fun_nome", objConexao);
       objCommand.Parameters.Add(Mapped.Parameter("?nome", '%' + termo + '%'));
       objDataAdapter = Mapped.Adapter(objCommand);
       objDataAdapter.Fill(ds);
       objConexao.Close();
       objCommand.Dispose();
       objConexao.Dispose();
       return ds;
}
```

Por enquanto, faremos a busca apenas no nome, usando LIKE.

No parâmetro "?nome" é passado o valor com % %.

Caso queira procurar por um valor idêntico, sem o LIKE, faça a alteração nas duas linhas a seguir.

```
objCommand = Mapped.Command("SELECT * FROM tbl_funcionario WHERE fun_nome=
?nome ORDER BY fun_nome", objConexao);
        objCommand.Parameters.Add(Mapped.Parameter("?nome", termo));
```

Na tela Listar.aspx do Funcionário, acrescente os componentes da tabela a seguir para realizar a pesquisa.

| Componente | Propriedades                           |
|------------|----------------------------------------|
| Label      | ID: IblDigite                          |
|            | Text: Digite um termo a ser pesquisado |
| TextBox    | ID: txtPesquisa                        |
| Button     | ID: btnPesquisar                       |
|            | Text: Pesquisar                        |
| Label      | ID: IblMensagem                        |
|            | Text: vazio                            |

| Digite um termo a ser pesquisado<br>Pesquisar |                     |
|-----------------------------------------------|---------------------|
| [lblMensagem]                                 |                     |
| Novo Funcionário                              |                     |
| Nome                                          | Salário             |
| Associação de Dados                           | Associação de Dados |
| Associação de Dados                           | Associação de Dados |
| Associação de Dados                           | Associação de Dados |
| Associação de Dados                           | Associação de Dados |
| Associação de Dados                           | Associação de Dados |

Na página Listar.aspx, deixe o método Page\_Load como segue:

L

```
protected void Page_Load(object sender, EventArgs e)
{
    if (!Page.IsPostBack)
    {
        CarregaGrid();
    }
}
```

Crie o método CarregaGrid, caso ainda não tenha criado.

```
private void CarregaGrid()
{
    FuncionarioBD bd = new FuncionarioBD();
    DataSet ds = bd.SelectAll();
    GridView1.DataSource = ds.Tables[0].DefaultView;
    GridView1.DataBind();
}
```

Porém, precisaremos alterar o método CarregaGrid para que ele possa realizar a pesquisa.

Assim, altere-o para o código a seguir:

```
private void CarregaGrid(string termo)
{
    FuncionarioBD bd = new FuncionarioBD();
    DataSet ds;
    if (termo != "")
        ds = null;
    else
        ds = bd.SelectAll();
    GridView1.DataSource = ds.Tables[0].DefaultView;
    GridView1.DataBind();
}
```

Você precisará alterar o Page\_Load também.

```
protected void Page_Load(object sender, EventArgs e)
{
    if (!Page.IsPostBack)
    {
        CarregaGrid("");
    }
}
```

Agora, finalmente, iremos trabalhar no click do btnPesquisar.

```
protected void btnPesquisar_Click(object sender, EventArgs e)
{
    string termo = txtPesquisa.Text.Trim();
    if (termo!=string.Empty)
    {
        CarregaGrid(termo);
    }
    else
    {
        CarregaGrid("");
        txtPesquisa.Focus();
    }
}
```

Após isso, você precisará ainda alterar o método CarregaGrid.

```
private void CarregaGrid(string termo)
{
    FuncionarioBD bd = new FuncionarioBD();
    DataSet ds;
    if (termo != "")
        ds = bd.Search(termo);
    else
        ds = bd.SelectAll();
    GridView1.DataSource = ds.Tables[0].DefaultView;
    GridView1.DataBind();
}
```

# Execute a aplicação.

Realize a pesquisa com alguma informação no Textbox. Por enquanto, a pesquisa é feita apenas no campo nome.

Depois, deixe o Textbox em branco e realize a pesquisa.

Caso queira procurar por mais de um campo no banco de dados, altere o método Search.

```
public DataSet Search(string termo)
{
     DataSet ds = new DataSet();
     System.Data.IDbConnection objConexao;
     System.Data.IDbCommand objCommand;
     System.Data.IDataAdapter objDataAdapter;
     objConexao = Mapped.Connection();
     objCommand = Mapped.Command("SELECT * FROM tbl funcionario WHERE fun nome
LIKE ?nome or fun_salario LIKE ?salario ORDER BY fun_nome", objConexao);
     objCommand.Parameters.Add(Mapped.Parameter("?nome", '%' + termo + '%'));
     objCommand.Parameters.Add(Mapped.Parameter("?salario", '%' + termo + '%'));
     objDataAdapter = Mapped.Adapter(objCommand);
     objDataAdapter.Fill(ds);
     objConexao.Close();
     objCommand.Dispose();
     objConexao.Dispose();
     return ds;
}
```

#### Execute a aplicação.

Realize a pesquisa com alguma informação no Textbox para pesquisar no nome ou salário.

Agora, altere o método CarregaGrid para mostrar a quantidade de resultados encontrados em cada busca.

```
private void CarregaGrid(string termo)
   {
        FuncionarioBD bd = new FuncionarioBD();
        DataSet ds;
        if (termo != "")
            ds = bd.Search(termo);
        else
            ds = bd.SelectAll();
       GridView1.DataSource = ds.Tables[0].DefaultView;
       GridView1.DataBind();
        int registros = ds.Tables[0].Rows.Count;
        if (registros == 0)
            lblMensagem.Text = "Nenhuma informação encontrada";
       else
            lblMensagem.Text = "Foram encontrados: " + registros + "
resultado(s)";
   }
```

## Execute a aplicação.

Realize a pesquisa com alguma informação no Textbox para pesquisar no nome ou salário.

Qualquer dúvida, envie-me um e-mail (du.guarino@gmail.com)

Abraço

Guarino